# 厂家代发使用教程

# 一、商家使用流程

### 1、功能入口

打开商家后台,前往【发货管理-电子面单】页面,点击右上角【代发管理】,即可进入功 能

页面。

| 台首页      |                | 电子面  | 单              |               |                    |                                |                   | 拼多多官方打单工具 Hot 意见反 | 愤 下载打印组件 |
|----------|----------------|------|----------------|---------------|--------------------|--------------------------------|-------------------|-------------------|----------|
| 发货管理     |                |      |                |               |                    |                                |                   |                   |          |
| 单查询      | 发货中心           | 首页 尹 | 开通电子面单服务       | 使用电子面单服务      | 电子面单账户             | 数据下载                           | 面单账本              |                   | 代发管理     |
| 流工具      | 物流概况           |      |                |               |                    |                                |                   |                   | _        |
| 裹中心      | 电子面单           |      |                |               |                    |                                | _                 |                   | 0        |
| 单工具      | 订单开票           |      | 开              | ジジ 田子         | 6面里                |                                |                   |                   | (#)      |
| 医后管理     |                |      | 日年             | 肖万单的必         | 备工具                |                                |                   |                   | 9        |
| 后工作台     | 工单管理           |      |                |               |                    |                                |                   |                   |          |
| 家举证      | 小額打款           | 1    |                |               |                    |                                |                   |                   |          |
| 货包运费     | 极速退款           |      |                |               | 什么是                | 拼名名由                           | 子面单               |                   |          |
|          |                |      | ₩ <b>々</b> 々由フ | 苏英国 不可能的考虑学会分 |                    |                                |                   | 406法际利业化 注意学大注阳宁产 |          |
| 间面已理     | ate co sui ate |      | 拼多多电子          | 国半走——贝帝助冏承南20 | (、低成本地获取快速<br>后开通: | <sup>6半亏升打</sup> 印画<br>拼多多电子面自 | 半时初流服务。为1<br>自服务。 | 那木后疾顺利及贝,谓阁家住注面元成 |          |
| 中新陶品     | 阿丽列衣           |      |                |               |                    |                                |                   |                   |          |
| 60144122 | 10100.001日     |      |                |               |                    |                                | -                 |                   |          |
| 品工具      | 全价管理           |      |                | <b>V</b>      |                    |                                |                   |                   |          |
|          |                |      |                |               |                    |                                |                   |                   |          |
| 店铺营销     |                |      | 汪              | 册店铺           | 开通拼多多电子面           | 甲                              | 发布商品              | 使用官万打甲工具打甲发货      |          |
| 崩活动      | 竟价活动           |      |                |               |                    |                                |                   |                   |          |
| 质竞价      | 营销工具           |      |                |               |                    |                                |                   |                   |          |
| 信营销      | 拼单返现           |      |                |               | 洪区田夕夕              | 由之而常                           | 的N个理由             |                   |          |
| 铺装修      | 店铺页设置          |      |                |               | 処理研タラ              | 电丁闻年                           | 山川山理田             |                   |          |
| 多直播      |                |      |                | -             |                    |                                |                   |                   |          |
|          |                |      |                | ● 拼多          | 多商家都用拼到            | 多多电子面                          | 单! 立              | 即开通▶              |          |

## 2、基础设置

点击【我是商家】并确认选择。

| 电子面单 / 代发管理               |                    |
|---------------------------|--------------------|
| 我是商家                      | 我是代发厂家             |
| 可绑定多个代发厂家,并将部分订单分配给代发厂家发货 | 可绑定多个店铺,并为其分配的订单发货 |
|                           |                    |
|                           |                    |
| 确认选                       | 择                  |

填写店铺名、发货人、地址等相关信息并确认。请注意:

1. 店铺名可以不是平台上真实的店铺名, 仅用于与厂家绑定合作关系;

2. 发货人和地址信息,代表您商品的发货人及发货地址,将给到后续绑定的厂家,厂家可 以将相关信息打印在面单上。

| ľ    |       | 确认选择[商家]?               | ٦ |
|------|-------|-------------------------|---|
|      |       | 请设置对接店铺名和发货信息,确认后即可完成选择 |   |
|      | 对接店铺名 | 此店铺名仅用于和代发厂家对接          |   |
| 多个代; | 发货人   | 请输入                     |   |
|      | 联系电话  | 请输入                     |   |
|      | 发货地址  | ● 新建发货地址 ○ 现有发货地址       |   |
|      |       | 中国 <th></th>            |   |
|      |       | 请输入详细街道地址               |   |
|      |       | ✓ 我已阅读并同意 拼多多电子面单服务协议   |   |
|      |       | 确认 取消                   |   |

打开【厂家管理】页面, 点击【绑定厂家】, 输入厂家店铺 ID 来发起绑定申请;

| 后台首页                                                                                                    | 电子面单 / 代发订单                                           |
|----------------------------------------------------------------------------------------------------|-------------------------------------------------------|
| 三 发货管理     ン       订单面询     发货中心       物流工具     物流感況       包裹中心 <b>电子面单</b> 打单工具     订单开票                                                   | 代发订单 「「家管理」 代发订单发货地址<br>[ <u>第定</u> 「来                |
| <ul> <li>⑦ 售后管理</li> <li>※</li> <li>告后工作台</li> <li>工单管理</li> <li>商家半证</li> <li>小時打款</li> <li>退货包运费</li> <li>极速退款</li> </ul>                 | 郷定厂家 ×<br>「家店舗D 資油入                                   |
| <ul> <li>○ 商品管理</li> <li>次布新商品</li> <li>商品外校</li> <li>商品体位</li> <li>商品素材</li> <li>品质管理</li> <li>评价管理</li> <li>商品工具</li> <li>金价管理</li> </ul> | 職に「東西、部内に任成対象」中西対象を紀代史「京<br>初点の発代史「家、高 <b>可切換代放美型</b> |
| <ul> <li>台店铺营销 ~ ~</li> <li>营销活动 竞价活动</li> <li>最质克价 营销工具<br/>短信营销 拼单返现</li> </ul>                                                           |                                                       |

3、分配订单

| 后台首页                                                                                           | ų               | 已子面单 | 1 / 代发订单                                     |                        |                          |                     |                |         |               |       |                       |          |
|------------------------------------------------------------------------------------------------|-----------------|------|----------------------------------------------|------------------------|--------------------------|---------------------|----------------|---------|---------------|-------|-----------------------|----------|
| 三 发货管理        订单查询     发货中心       物流工具     物流概況       包表中心     电子面单                            | - <del>(1</del> | 代发订  | <ul> <li>単 「家管理</li> <li>商品ID 多个当</li> </ul> |                        | 订单状态                     | 待发货                 |                | 代发      | <b>厂家</b> 请选择 |       | кэн<br>~              | 订单发货地址   |
| 打单工具 订单开票                                                                                      |                 |      | 代发状态全部                                       |                        | ~ 拼单成功时间                 | 2020-05-11 15:38:01 | ~ 2020-05-13 1 | 5:38:01 |               |       |                       |          |
| ⑦ 售后管理 售后工作台 工单管理 商家举证 小额打款 □000000000000000000000000000000000000                              |                 |      | <u>査</u> 询<br>订单号                            | 分配                     |                          |                     | >              | 代发状态    | 代发厂家          | 回传运单号 | 拼单成功                  | 操作       |
| ○ 商品管理<br>发布新商品 商品列表                                                                           |                 |      | 200513-2147483<br>65360425                   | 代发厂家<br>87(<br>08)     | 董色测试17700001111          | 确认                  | ~ 取消           | 未分配     |               |       | 2020-05-<br>06:57:14  | 分配       |
| <ul> <li>商品集校 商品素材</li> <li>品质管理 评价管理</li> <li>商品工具 金价管理</li> </ul>                            |                 |      | 200513-6012954<br>21760425                   | 8761911267305<br>55392 | 朝匙包<br>小                 | 1                   | 待发货            | 未分配     |               |       | 2020-05-<br>06:57:05  | 分配       |
| <ul> <li>         合 店铺营销         &gt;         营销活动         竞价活动     </li> </ul>                |                 |      | 200513-1717986<br>92180425                   | 8761363057680<br>05633 | 400000262306<br>钥匙包<br>小 | 1                   | 待发货            | 未分配     |               |       | 2020-05-<br>06:03:55  | 分配       |
| 品质竞价 营销工具<br>短信营销 拼单返现<br>店铺装修 店铺页设置                                                           |                 |      | 200513-3435973<br>84140425                   | 8761357731920<br>44544 | 40000262306<br>钥匙包<br>小  | 1                   | 待发货            | 未分配     |               |       | 2020-05-<br>06:03:24  | 分配       |
| 多多直播                                                                                           |                 |      | 200513-3435973                               | 8761356357530          | 40000262306<br>钥匙包       | 1                   | 待发货            | 未分配     |               |       | 2020-05-              | 分配       |
| 也可以批量选                                                                                         | 择订              | 丁单   | 单, 点击<br>200513-2147483                      | 下方的                    | 【批量分配】                   | 来进行分                | 分配订            | 单;      |               |       | 2020-05-1             |          |
| ☑ 商品管理<br>发布新商品 商品列表 ○ 商品列表                                                                    |                 |      | 65360425                                     | 08864                  | 钥匙包<br>小                 | 1                   | 待发货            | 未分配     |               |       | 06:57:14              | 分配       |
| <ul> <li>向田序位</li> <li>向田永行</li> <li>品质管理</li> <li>评价管理</li> <li>商品工具</li> <li>金价管理</li> </ul> |                 |      | 200513-6012954<br>21760425                   | 8761911267305<br>55392 | 40000262306<br>钥匙包<br>小  | 1                   | 待发货            | 未分配     |               |       | 2020-05-1<br>06:57:05 | 分配       |
| 台 店铺营销                                                                                         |                 |      | 200513-1717986<br>92180425                   | 8761363057680<br>05633 | 40000262306<br>钥匙包<br>小  | 1                   | 待发货            | 未分配     |               |       | 2020-05-1<br>06:03:55 | 分配       |
| 品质竞价 营销工具<br>短信营销 拼单返现                                                                         |                 |      | 200513-3435973<br>84140425                   | 8761357731920<br>44544 | 400000262306<br>钥匙包<br>小 | 1                   | 待发货            | 未分配     | -             |       | 2020-05-1<br>06:03:24 | 分配       |
| 后備表标 后備贝议直<br>多多直播                                                                             |                 |      | 200513-3435973<br>84120425                   | 8761356357530<br>91072 | 400000262306<br>钥匙包<br>小 | 1                   | 待发货            | 未分配     | -             | -     | 2020-05-1<br>06:03:15 | 分配       |
| <ol> <li> <u>一</u> 数据中心<br/>经营总览             商品数据<br/>交易数据             服务数据      </li> </ol>   |                 |      | 200512-4724464<br>02900425                   | 8747059957590<br>91712 | 400000262306<br>钥匙包<br>小 | 1                   | 待发货            | 未分配     | -             | -     | 2020-05-1<br>06:56:19 | 分配       |
| 流量数据<br>④ 账户资金                                                                                 |                 |      | 200512-1717986<br>92120425                   | 8746514324945<br>63328 | 400000262306<br>钥匙包<br>小 | 1                   | 待发货            | 未分配     | -             | -     | 2020+05+1<br>06:03:24 | 分配       |
| 货款账户         货款对账单           保证金         发票管理           货款扣款明细         资金限制                    |                 |      | 200512-0858993<br>46380425                   | 8746512950556<br>09856 | 400000262306<br>钥匙包<br>小 | 1                   | 待发货            | 未分配     |               | -     | 2020-05-1<br>06:03:15 | 分配       |
| ③ 多多客服<br>消息设置 客服工具                                                                            |                 |      | 200512-3435973<br>84080425                   | 8746493537303<br>92064 | 400000262306<br>钥匙包<br>小 | 1                   | 待发货            | 未分配     |               |       | 2020-05-1<br>06:01:23 | 分配       |
| 客服数据 在线状态<br>聊天记录查询 服务助手                                                                       |                 | ₹    | 选 批量分配                                       | 批量发货                   |                          |                     |                |         |               | 共有9   | 条 每页 20               | ▶<br>◆ 条 |

绑定厂家后,选择您需要发货的订单,点击【分配】,选择需要分配给的厂家并确认;

点击【取消分配】,可以取消已经分配给厂家的订单。当订单产生售后,或被风控,将无法 被分配,已经分配的将自动取消分配;

| 后台首页                                                     |                                     | 电子面 | 单 / 代发订单                 |                           |          |                          |     |                        |               |               |                         |                    |                       |            |
|----------------------------------------------------------|-------------------------------------|-----|--------------------------|---------------------------|----------|--------------------------|-----|------------------------|---------------|---------------|-------------------------|--------------------|-----------------------|------------|
| 🗉 发货管理                                                   |                                     | 代发订 | 丁单 厂家管                   | 管理                        |          |                          |     |                        |               |               |                         |                    | 代发                    | 订单发货地址     |
| 订单查询<br>物流工具 <sup>®</sup><br>包裹中心<br>打单工具 <sup>199</sup> | 发货中心<br>物流概况<br><b>电子面单</b><br>订单开票 |     | 商品ID 《<br>代发状态 4         | 8个查询请用空格间隔输入<br>全部        | ×        | 订单状态<br>拼单成功时间           | 待发! | 货<br>•05-11 20:33:29 ~ | 2020-05-13 20 | 代发:<br>:33:29 | <b>* 家</b> 请选           | 18                 | ~                     |            |
| ☑ 售后管理                                                   | 工单管理                                |     |                          | 查询                        |          |                          |     |                        |               |               |                         |                    |                       |            |
| 商家举证                                                     | 小额打款极速退款                            |     | 订单号                      | 代发订单号                     | 商品信      | 息                        |     | 数量                     | 订单状态          | 代发状态          | 代发厂家                    | 回传运单号              | 拼单成功时                 | 操作         |
| 一商品管理<br>发布新商品                                           | 商品列表                                |     | 200513-21474<br>65360425 | 83 8761912641695<br>08864 |          | 400000262306<br>钥匙包<br>小 |     | 1                      | 待发货           | 已分配           | 堇色测试<br>1770000<br>1111 | 7810004784<br>0836 | 2020-05-1<br>06:57:14 | 取消分配<br>发货 |
| 商品体检                                                     | 商品素材<br>评价管理                        |     | 200513-60129<br>21760425 | 54 8761911267305<br>55392 | 1. M. M. | 400000262306<br>钥匙包<br>小 |     | 1                      | 待发货           | 未分配           |                         |                    | 2020-05-1<br>06:57:05 | 分配         |
| ◎==_☆<br>谷 店铺营销                                          | 查价话动                                |     | 200513-17179<br>92180425 | 86 8761363057680<br>05633 | a free   | 400000262306<br>钥匙包<br>小 |     | 1                      | 待发货           | 未分配           |                         |                    | 2020-05-1<br>06:03:55 | 分配         |
| 品质竞价                                                     | 营销工具<br>拼单返现                        |     | 200513-34359<br>84140425 | 73 8761357731920<br>44544 |          | 400000262306<br>钥匙包<br>小 |     | 1                      | 待发货           | 未分配           |                         | -                  | 2020-05-1<br>06:03:24 | 分配         |
| 店铺装修<br>多多直播                                             | 店铺页设置                               |     | 200513-34359<br>84120425 | 73 8761356357530<br>91072 | a farme  | 400000262306<br>钥匙包<br>小 |     | 1                      | 待发货           | 未分配           | -                       | -                  | 2020-05-1<br>06:03:15 | 分配         |

# 4、发货

分配状态下,当厂家完成打单发货(线下)后,会回传快递单号,此时可以点击【发货】 按钮,选择您的退货地址后进行发货(线上);也可以批量选择订单,并在下方的【批量发 货】处进行发货哦~

| 后台首页                                                     |                              |        | 电子面 | 单 / 代发订单                   |                        |      |                          |     |                          |               |               |                         |                    |                       |            |
|----------------------------------------------------------|------------------------------|--------|-----|----------------------------|------------------------|------|--------------------------|-----|--------------------------|---------------|---------------|-------------------------|--------------------|-----------------------|------------|
| 🗉 发货管理                                                   |                              | $\sim$ | 代发订 | 丁单 厂家管                     | 理                      |      |                          |     |                          |               |               |                         |                    | 代发                    | 订单发货地址     |
| 订单查询<br>物流工具 <sup>®</sup><br>包裹中心<br>打单工具 <sup>100</sup> | 发货中心<br>物流概况<br>电子面单<br>订单开票 |        |     | 商品ID 多<br>代发状态 全f          | 个查询请用空格间隔输入<br>鄙       | ~    | 订单状态<br>拼单成功时间           | 待发! | 货<br>-05-11 15:45:47 ~ ; | 2020-05-13 15 | 代发:<br>:45:47 | <b>「家</b> 」<br>请选!      | Ŷ                  | ~                     |            |
| ☑ 售后管理<br>售后工作台                                          | 工单管理                         |        |     | Ē                          | E ja                   |      |                          |     |                          |               |               |                         |                    |                       |            |
| 商家举证<br>退货包运费                                            | 小额打款<br>极速退款                 |        |     | 订单号                        | 代发订单号                  | 商品信息 |                          |     | 数量                       | 订单状态          | 代发状态          | 代发厂家                    | 回传运单号              | 拼单成功时                 | 操作         |
| ☑ 商品管理 发布新商品                                             | 商品列表                         |        |     | 200513-2147483<br>65360425 | 8761912641695<br>08864 |      | 400000262306<br>钥匙包<br>小 |     | 1                        | 待发货           | 已分配           | 堇色测试<br>1770000<br>1111 | 7810004784<br>0836 | 2020-05-1<br>06:57:14 | 取消分配<br>发货 |
| 商品体检<br>品质管理<br>商品工具                                     | 商品素材<br>评价管理<br>全价管理         |        |     | 200513-6012954<br>21760425 | 8761911267305<br>55392 |      | 400000262306<br>钥匙包<br>小 |     | 1                        | 待发货           | 未分配           |                         |                    | 2020-05-1<br>06:57:05 | 分配         |
| ☆ 店铺营销                                                   | 空い日本                         | ~      |     | 200513-1717986<br>92180425 | 8761363057680<br>05633 |      | 400000262306<br>钥匙包<br>小 |     | 1                        | 待发货           | 未分配           |                         |                    | 2020-05-1<br>06:03:55 | 分配         |
| 当中/1040<br>品质竞价<br>短信营销                                  | 营销工具拼单返现                     |        |     | 200513-3435973<br>84140425 | 8761357731920<br>44544 |      | 40000262306<br>钥匙包<br>小  |     | 1                        | 待发货           | 未分配           | -                       | -                  | 2020-05-1<br>06:03:24 | 分配         |
| 店铺装修<br>多多直播                                             | 店铺页设置                        |        |     | 200513-3435973<br>84120425 | 8761356357530<br>91072 |      | 400000262306<br>钥匙包<br>小 |     | 1                        | 待发货           | 未分配           |                         |                    | 2020-05-1<br>06:03:15 | 分配         |
| 山 数据中心                                                   |                              |        |     |                            |                        |      |                          |     |                          |               |               |                         |                    |                       |            |

| 后台首页                         |                              |    | 电子面 | 単 / 代发订单                   |                        |                     |                      |                                       |                    |               |                         |                    |                       |            |
|------------------------------|------------------------------|----|-----|----------------------------|------------------------|---------------------|----------------------|---------------------------------------|--------------------|---------------|-------------------------|--------------------|-----------------------|------------|
| □ 发货管理                       |                              |    | 代发订 | 丁单 厂家管理                    |                        |                     |                      |                                       |                    |               |                         |                    | 代发                    | 订单发货地址     |
| 订单查询<br>物流工具<br>包裹中心<br>打单工具 | 发货中心<br>物流概况<br>电子面单<br>订单开票 |    |     | 商品ID 多个 3<br>代发状态 全部       |                        | 订<br>> 拼单成          | 「单状态 待发<br>(功时间 2020 | 货<br>•05-11 15:45:47 ~ 2              | ×<br>2020-05-13 15 | 代发)<br>:45:47 | <b>家</b> 请选择            |                    |                       |            |
| ☑ 售后管理<br>售后工作台              | 工单管理                         |    |     | 查询                         | 发货                     |                     |                      |                                       |                    | ×             |                         |                    |                       |            |
| 商家举证<br>退货包运费                | 小额打款<br>极速退款                 |    |     | 订单号                        | 油铁棒杆 测试                | 12222221111 北古      | 市北古市左城区              | 副にご 秋田市 ト 1 2 2 2                     | > 現俗活動             | <u>م</u>      | 代发厂家                    | 回传运单号              | 拼单成功时                 | 操作         |
| 一商品管理<br>发布新商品               | 商品列表                         |    |     | 200513-2147483<br>65360425 | 70 Hr.                 | 1552221111, 465     | 11463(117)(1146)     | ····································· |                    | 4             | 董色测试<br>1770000<br>1111 | 7810004784<br>0836 | 2020-05-1<br>06:57:14 | 取消分配<br>发货 |
| 商品体检                         | 商品素材<br>评价管理<br>金价管理         |    |     | 200513-6012954<br>21760425 | 8761911267305<br>55392 | 钥匙包                 | 202300               | 1                                     | 待发货                | 未分配           |                         |                    | 2020-05-1<br>06:57:05 | 分配         |
| 台店铺营销                        | 竞价活动                         |    |     | 200513-1717986<br>92180425 | 8761363057680<br>05633 | 4000003<br>钥匙包<br>小 | 262306               | 1                                     | 待发货                | 未分配           |                         |                    | 2020-05-1<br>06:03:55 | 分配         |
| 品质竞价                         | 营销工具                         |    |     | 200513-3435973<br>84140425 | 8761357731920<br>44544 | 4000003<br>钥匙包<br>小 | 262306               | 1                                     | 待发货                | 未分配           |                         |                    | 2020-05-1<br>06:03:24 | 分配         |
| 店铺装修<br>多多直播                 | 店铺页设置                        | i. |     | 200513-3435973<br>84120425 | 8761356357530<br>91072 | 400000<br>钥匙包<br>小  | 262306               | 1                                     | 待发货                | 未分配           |                         |                    | 2020-05-1<br>06:03:15 | 分配         |

二、厂家使用流程

## 1、选择成为厂家

在【发货管理-电子面单-代发管理】页面,选择【我是厂家】并确认;

| 后台首页                                   |                               | 电子面单 / 代发管理                       |                                     |
|----------------------------------------|-------------------------------|-----------------------------------|-------------------------------------|
| E 发货管理<br>订单查询<br>物流工具<br>包裹中心<br>订单开票 | 发货中心<br>物流概况<br>电子面单          |                                   |                                     |
| ⑦ 售后管理<br>書后工作台<br>商家举证<br>B货包运费       | 工单管理<br>小额打款<br>极速退款          | 我是商家<br>可绑定多个代发厂家、并将部分订单分配给代发厂家发货 | <b>我是代发厂家</b><br>可哪定多个店铺,并为其分配的订单发货 |
| <ul> <li>         商品管理</li></ul>       | 商品列表<br>商品素材<br>评价管理<br>金价管理  | 磷认遗                               | 择                                   |
| 一店铺营销<br>書销活动<br>品质寛价<br>豆信营销<br>宮舗装修  | 竞价活动<br>营销工具<br>拼单返现<br>店铺页设置 |                                   |                                     |

## 2、绑定商家

商家发起绑定申请后,页面内会展示申请明细,点击【同意】来完成绑定;

| 后台首页                    | 电子面  | 单 / 代发管理      |               |                                            |                     |           |       |
|-------------------------|------|---------------|---------------|--------------------------------------------|---------------------|-----------|-------|
| E 发货管理<br>订单查询 发货中心     | - <  |               | 达择优质:         | 打单应用,高效打单,轻林                               | 计发 🦲                | 立即查礼      | •     |
| 物流工具 物流概况<br>包裹中心 电子面单  | 代发   | 商家            |               |                                            |                     |           |       |
| 订单开票                    | 店铺   | Provide State | 店铺名           | 发货信息                                       | 申请绑定时间              | 状态        | 操作    |
| ⊘ 售后管理                  | 8690 | 499017873     | 测试订单同步        | 11, 111****2222, 安徽省蚌埠市固镇县321321321        | 2020-05-11 15:09:55 | 未处理       | 同意 拒绝 |
| 售后工作台 工单管理<br>商家举证 小额打款 | 8690 | 499017873     | 测试订单同步        | 11, 111****2222, 安徽省蚌埠市固镇县321321321        | 2020-05-11 14:15:24 | 已解除<br>绑定 | 删除    |
| 退货包运费 极速退款              | 8690 | 499017873     | 测试订单同步        | 11, 111****2222, 安徽省蚌埠市固镇县321321321        | 2020-05-11 13:36:02 | 已解除<br>绑定 | 删除    |
| 发布新商品 商品列表              | 8680 | 933782108     | 11            | 111, 122****3333, 北京市北京市西城区rrrrereer       | 2020-05-10 15:35:07 | 已拒绝       | 删除    |
| 商品体检 商品素材               | 8680 | 933782108     | 11            | 111, 122****3333, 北京市北京市西城区rrrrereer       | 2020-05-10 14:00:17 | 已拒绝       | 删除    |
| 品质管理 评价管理<br>商品工具 金价管理  | 8680 | 933782108     | 11            | 111, 122****3333, 北京市北京市西城区rrrrereer       | 2020-05-08 17:22:51 | 已解除<br>绑定 | 删除    |
| 台 店铺营销                  | 8680 | 411685883     | 测试18833337777 | 566938897357, 133****1111, 上海市上海市长宁区楼三瓜111 | 2020-05-07 19:55:27 | 已绑定       | -     |
| 营销活动 宽价活动               | 8680 | 411685883     | 测试18833337777 | 566938897357, 133****1111, 上海市上海市长宁区楼三瓜111 | 2020-05-07 19:55:04 | 已拒绝       | 删除    |
| 品质竞价 营销工具               | 8680 | 411685883     | 测试18833337777 | 566938897357, 133****1111, 上海市上海市长宁区楼三瓜111 | 2020-05-07 19:54:50 | 已拒绝       | 删除    |
| 短信营销 拼单返现<br>店铺装修 店铺而设置 | 8680 | 411685883     | 测试18833337777 | 566938897357, 133****1111, 上海市上海市长宁区楼三瓜111 | 2020-05-07 19:54:37 | 已拒绝       | 删除    |
| 多多直播                    |      |               |               |                                            | 共有 17 条 每页 10 🗸 5   | £ <       | 1 2 > |

## 3、回传运单号

完成绑定后,使用已支持厂家代发电子面单功能的打单应用,即可同步商家分配的订单并 打印电子面单。同步的订单信息将仅包含订单备注、商品名称、规格、数量以及收件人地 址的省、市、区,不会影响到取号打单,面单上将打印完整的信息。 打印电子面单后,厂家可根据自身情况在合适的时间回传运单号,详细教程请参考对应打 单应用的使用教程。

## 4、吉客云操作流程

### 第一步:在吉客云渠道列表页面新增直营网店

1.销售平台选择"拼多多"平台;

2.带黄色底色的内容都为必填项;

3.正确填写信息之后点击"保存"按钮。

|   | 19 | 0 90                | 89        | #1            | 요백          |    |             | 根据人                | 联展电话         |     |
|---|----|---------------------|-----------|---------------|-------------|----|-------------|--------------------|--------------|-----|
|   |    | 0                   |           |               | *           |    |             |                    |              |     |
|   |    | 1 9000              | DDDD      | ()) 重要同店      | 自存云         | ER | P小姐         | DDD                | 15671662556  | 9.5 |
|   |    | 2 PDD               | H99       | 「日常河流         | 言葉云1        | M  | RP小组        | 123123             | 213123123123 | 31  |
|   |    | 3 PDD1213           | 001213    | ()) 重宝网店      | 吉春云         | 11 | 1           | PDD1213            | 15671662556  | 191 |
|   |    | 4 001002<br>5 04570 | HANNER BY | 檀直莺网店         |             |    |             |                    | ×            | 英   |
|   |    |                     |           | 949:          |             |    | 88:         |                    |              |     |
|   |    |                     |           | 0899566       |             |    | cfb_cs拼多多痕迹 |                    |              |     |
|   |    |                     |           | 公司:           |             |    | 负责部门:       |                    |              |     |
|   |    |                     |           | 吉香云           |             |    | OMS/闭图      |                    | *            |     |
|   |    |                     |           | 联系人:          |             |    | 职系电话:       |                    | _            |     |
|   |    |                     |           | ecc           |             |    | 15896235566 |                    |              |     |
|   |    |                     |           | 發注:           |             |    | 默认信算方式:     |                    | _            |     |
|   |    |                     |           |               |             |    | 银行收款        |                    | •            |     |
|   |    |                     |           | 序号:           |             |    |             |                    |              |     |
| 1 |    |                     |           | 0             |             | \$ | ✓ 允许手工新增销售订 | 1年                 |              |     |
|   |    |                     |           | 不管理性品(不需要建性品) | 始重。不做出入岸管理) |    |             |                    |              |     |
|   |    |                     |           | • 销售策略        |             |    |             |                    | - 1          |     |
|   |    |                     |           | 供参范置:         |             |    | 销售平台: 平台对接机 | <b>留弓!&gt;&gt;</b> |              |     |
|   |    |                     |           |               |             |    | <b>398</b>  |                    |              |     |
|   |    |                     |           | 數以受资金率:       |             |    | 投稿时候.       |                    |              |     |
|   |    |                     |           | cfb_cs⊠≢      |             |    |             |                    | •            |     |
|   |    |                     |           | 发质地址:         |             |    | 65iB;       |                    |              |     |
|   |    |                     |           | 浙江省/杭州市/西湖区   |             |    |             |                    | _            |     |
|   |    |                     |           | 详细的社:         |             |    |             |                    |              |     |

#### 第二步: 在网店订单下载页面进行店铺授权

在授权店铺之前,需要前往平台服务市场订购吉客云应用: https://mms.pinduoduo.com/service-market/service-detail?detailId=330

1.点击对应店铺后面的"授权"按钮;

2.在浏览器弹出的页面登录拼多多商家账号;

3.将登录成功后跳转到的页面,浏览器上面的地址复制粘贴在吉客云的输入框中;

4.点击下面的授权按钮完成授权。

| 首页  | 渠道列表 订购/续费 | 网店订单下载 × 工作组 |      |       |         |                     | •                   |      |              |      |        |
|-----|------------|--------------|------|-------|---------|---------------------|---------------------|------|--------------|------|--------|
| 全部下 | 「戴方式 ▼ 拼多多 | × Q H        | 2英   |       |         |                     |                     |      |              |      |        |
| •   | 店铺名称       | 所在平台         | 下戰进度 | 状态    | 方式      | 最近下载                | 一下の市場合計画            | 援权状态 |              | 攝作   |        |
| 1   | DDDD       | 拼多多          | 100% |       | 自动      |                     |                     | 未授权  | 4. 授权        | ▲ 下銀 | ◆ 第略配置 |
| 2   | 并タタ        | 拼多多          | 100% |       | 自动      |                     |                     | 未授权  | <b>4</b> 授权  | 土 下戦 | ♦ 策略配置 |
| 3   | PDD1213    | 拼多多          | 100% | 任务成功  | 自动      | 2019-08-15 20:02:49 | 2019-08-15 20:02:50 | 已授权  | <b>4</b> 授权  | 土 下號 | ♦ 策略配置 |
| 4   | 拼多多平台      | 拼多多          | 100% |       | 自动      |                     |                     | 未授权  | <b>4、</b> 授权 | 土 下戦 | ♦ 策略配置 |
| 5   | cfb_cs拼多多  | 拼多多          | 100% | 任务失败  | 自动      | 2019-06-18 09:41:59 | 2019-06-18 09:42:41 | 已授权  | <b>4</b> 授权  | 土 下戦 | ♦ 策略配置 |
|     |            |              |      | 店铺授权  | 2       |                     |                     |      |              | ×    |        |
|     |            |              |      | 接权成功是 | 返回的浏览器钳 | til-:               |                     |      |              |      |        |
|     |            |              |      |       |         | _                   |                     |      |              |      |        |
|     |            |              |      |       |         |                     |                     |      |              |      |        |
|     |            |              |      |       | -       |                     |                     |      |              |      |        |
|     |            |              |      |       |         |                     |                     |      |              |      |        |
|     |            |              |      |       |         | ► <u>15</u> 权       | 取消                  |      |              |      |        |
|     |            |              |      |       |         | ► 授权                | 取消                  |      | _            |      |        |
|     |            |              |      |       |         | 1980                | 取消                  |      |              |      |        |
|     |            |              |      |       |         | 授权                  | 取消                  |      |              |      |        |
|     |            |              |      |       |         | <b>154</b> 0        | 取消                  |      |              |      |        |

#### 第三步: 在网店订单下载页面进行店铺的策略配置

点击对应店铺后面的"策略配置"按钮;

可进行订单下载、转入审核、物流上传、库存同步等设置。

设置下载订单类型:下载厂家代发订单;

|   | 设置-拼多多代 | 打业务测试店铺                                        | × |            |
|---|---------|------------------------------------------------|---|------------|
| _ | 订单下载    | 。订单下载                                          |   | 网店配<br>网店配 |
| _ | 转入审核    | 自动下载订单                                         |   | 网店配        |
| - | 物流上传    | 下载厂家代发订单                                       |   | 网店配        |
|   | 库存同步    | 后用忽略平台编码中指定串: * 输入的指定串不能包含字符# ()               |   | 网店配        |
| _ | 售后服务    | • 转入审核                                         |   | 网店配        |
| - |         |                                                |   | 网店配        |
| - |         | ✓ 启用订单自动转入审核                                   |   | 网店配        |
|   |         | 启用订单延迟转入审核,付款 0 分钟后转入审核 (为0时,下载后立刻递交)          |   | 网店配        |
|   |         | 启动时间: 启动区间重叠将会自动合并                             |   |            |
|   |         | 1、 00:00 🇰 至 23:59 🇰 😄 🕄                       |   |            |
|   |         |                                                |   |            |
|   |         | 启用供销订单发货渠道 * 只能通过分销办公室进行绑定     ()              |   |            |
|   |         | <b>允许无效货品订单转入审核</b>                            |   |            |
|   |         | 不转入商品标题或商家编码包含关键字的商品 设置关键词 🕡                   |   |            |
|   |         | 只转入商品标题或商家编码包含关键字的商品 设置关键词 🥢                   |   |            |
|   |         | 订单全部退款允许转审核                                    |   |            |
|   |         | - 物流上传                                         |   |            |
|   |         | 🗌 启用自动物流上传,请选择平台允许标记发货的系统订单 自动上传物流失败,设置提醒>>> 🕢 |   |            |
|   |         | ○ 已发货 ○ 有物流单号 • 发货已完成 24 小时后,上传物流信息            |   |            |
|   |         | 拆单发货,只上传一个物流单号(在平台显示该订单"全部发货")                 |   |            |
|   |         | * 库存同步                                         |   |            |
|   |         |                                                |   |            |
|   |         | 保存取消                                           |   |            |
|   |         |                                                |   |            |

# Step 5: 发货回传单号

系统完成发货操作,系统自动上传物流信息到商家后台;

| 対対 毎週          | 0  | 11:5.0                                         | ····································· | -个月订单 - 建单时间范围      | 2020-04-22-20 | 0-05-21 |      | • 网络订单号/窗户 | 医马/交易器的 | Q           |                |                | 三前有 79              | 个订单物流上传失败。—         | 1955 IN 195  | H - 2 NR |
|----------------|----|------------------------------------------------|---------------------------------------|---------------------|---------------|---------|------|------------|---------|-------------|----------------|----------------|---------------------|---------------------|--------------|----------|
| 3 29 处理状态      |    | 0                                              | 订单标记                                  | 网络订单号               | 物流上体状态        | 物流公司    | 物流单号 | 发用时间       | 没资料止时间  | 转售运道        | 同店订单交易状态       | 处理状态           | 下學的间                | 付款时间                | 客户名称         | 彩户账号     |
| 日 待上体检流信号 8998 |    | 0                                              |                                       | •                   |               |         |      | m          |         |             | -              |                |                     | m                   |              |          |
| 已 已上份物法信息      |    | 1                                              | 10                                    | P200521003140       | and retuils   | 1       |      |            |         | SHEINERSOM  | Management and | TTO MILLION OF | 2020-05-21 06/20/02 | 2020-05-21 06/20/02 | B            | i.       |
| B CD 通数状态      |    | 2                                              | 63                                    | 8200521005441       | 较低于你成功        |         |      |            |         | SHEINWICZIM | BO-FEMILLON    | 用上命物造体用        | 2020-05-21 06:36:36 | 2020-05-21 06:36:36 | 1            | 1        |
|                |    | 3                                              | 63                                    | 1200521000806       | 物造上传成功        |         |      |            |         | SHEIN测式设计   |                | 巴上伸物浓信意        | 2020-05-21 06:45:11 | 2020-05-21 06:45:11 | 1            | 1        |
|                |    | 4                                              | 63                                    | J200521001980       | 他说上传统卫        |         |      |            |         | SHEIN测试演辑   |                | 日上绅物汝信息        | 2020-05-21 06:45:19 | 2020-05-21 06:45:19 | 1            | 1        |
|                |    | 5                                              | 03                                    | 1200521010569       | 物说上的成功        |         |      |            |         | SHEINRECOM  |                | ELIPHINGS      | 2020-05-21 06:46:22 | 2020-05-21 06:46:22 | 1            | 1        |
| R Ch (T#KR)    |    | 6                                              | 12                                    | B200521006967       | 他们上的成功        |         |      |            |         | SHEINRECHM  |                | 日上印机论语言        | 2020-05-21 06:47:46 | 2020-05-21 06:47:46 | 1            | 1        |
|                |    | 7                                              | -                                     | 1590029443482227754 |               |         |      |            |         | OMS进程的编     | <b>期件就要加</b> 用 |                | 2020-05-03 18:36:10 | 2020-05-04 18:36:18 | NB/RHIZ1     | NB0001   |
|                |    | 8                                              | (m)                                   | 1590029443481203521 |               |         |      |            |         | OMSERIA     |                |                | 2020-05-03 18:36:10 | 2020-05-04 18:36:18 | NBRHET1      | NB0001   |
|                |    | 9                                              | (m)                                   | 1590029443480173366 |               |         |      |            |         | OMSERVAN    | and a set      | is Lisenary D  | 2020-05-03 18:36:10 | 2020-05-04 18:36:18 | N88921       | NB0001   |
|                |    | 10                                             | (m)                                   | 1590029443480243503 |               |         |      |            |         | OMS通知由编     | -              | 91498889       | 2020-05-03 18:36:10 | 2020-05-04 18:36:18 | NBRHET1      | NB0001   |
|                |    | 11                                             | (m. 1                                 | 1590029443478494481 |               |         |      |            |         | OMS通数法编     | ******         | 与上州地政策器        | 2020-05-03 18:36:10 | 2020-05-04 18:36:18 | NBRET        | NB0001   |
|                |    | 12                                             | 1                                     | 1589962573563140153 |               |         |      |            |         | OMS退款店铺     | \$1927310      |                | 2020-05-03 18:35:10 | 2020-05-04 18:36:18 | NBIBIE!!     | NB0001   |
|                |    | 13                                             | 1                                     | 158996257356360548  |               |         |      |            |         | OMS追取语辑     | 等行與軍士信         | 每上的物质情况        | 2020-05-03 18:36:10 | 2020-05-04 18:36:18 | NB/RRE1      | NB0001   |
|                |    | 14                                             | <b>m</b>                              | 1589962573562461942 |               |         |      |            |         | OMS追欺古城     | #########      | 待上并教况信誉        | 2020-05-03 18:35:10 | 2020-05-04 18:36:18 | NB/RS/21     | NB0001   |
|                | 10 | 15                                             | <b>A</b>                              | 1589962573562274002 |               |         |      |            |         | OMS通知语M     | BHEFER         | 停上并物元信息        | 2020-05-03 18:36:10 | 2020-05-04 18:36:18 | NBBB±1       | NB0001   |
|                |    | 16                                             | (m)                                   | 1589962573561221048 |               |         |      |            |         | OMS追欺语M     | ########       | 待上考如而而是        | 2020-05-03 18:36:10 | 2020-05-04 18:36:18 | NBREE1       | NB0001   |
|                |    | 17                                             | <b>m</b>                              | 158996257356110660  |               |         |      |            |         | OMS過數因例     | 等件是正义结         | 任上述地运动和        | 2020-05-03 18:36:10 | 2020-05-04 18:36:18 | NBREET       | NB0001   |
|                |    | 18                                             | (m)                                   | 1589962573560180237 |               |         |      |            |         | OMS過數语論     | <b>电行应</b> 可加拉 | 任上持物质信息        | 2020-05-03 18:36:10 | 2020-05-04 18:36:18 | NBRist1      | NB0001   |
|                |    | 19                                             | (m)                                   | 1589962573560141498 |               |         |      |            |         | OMS過款语暢     | 带开京家家馆         | 经上并收益信息        | 2020-05-03 18:36:10 | 2020-05-04 18:36:18 | NB测试1        | NB0001   |
|                |    | 20                                             | 100                                   | 1589962573560115260 |               |         |      |            |         | OMS透漱店铺     | 特许快军实行         | 待上并物质信息        | 2020-05-03 18:36:10 | 2020-05-04 18:36:18 | NB表izt1      | NB0001   |
|                |    | 21                                             | -                                     | 1500067573550107260 | a Laters      |         |      |            |         | OMICIETICE  | MARK NO.       | RUNNERS,       | 2020-05-02 18/26-10 | 2020-05-04 10-26-10 | ND38#1       | NIR0001  |
|                |    | 50 .                                           | - H                                   | 4 1 4 1             | 0 本次查询转时      | 0.184 世 |      |            |         |             |                |                |                     |                     | 共 50+ 条, 重管部 | 2次1日勾近0条 |
|                |    | 日志                                             | 19.00                                 |                     |               |         |      |            |         |             |                |                |                     |                     |              |          |
|                |    |                                                | 2010                                  | 盛作祭                 |               |         | ±2   |            |         |             |                |                |                     |                     |              |          |
|                |    |                                                |                                       | m                   |               |         |      |            |         |             |                |                |                     |                     |              |          |
|                |    |                                                |                                       |                     | 1)            |         |      |            | ~       |             |                |                |                     |                     |              |          |
|                | 1  | 2020-05-21 11:34:08 系统目动 阿诺·丁甲領羅、交易状态 海径失家确认改造 |                                       |                     |               |         |      |            |         |             |                |                |                     |                     |              |          |